Versi 1.0 (4 Juni 2018)

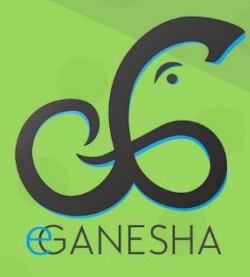

# User Manual SISTEM INFORMASI KERJASAMA

PANDUAN UNTUK OPERATOR PENGGUNAAN SISTEM INFORMASI KERJASAMA UNDIKSHA http://kuik.undiksha.ac.id/kerja-sama

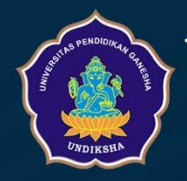

Teknologi Informasi & Komunikasi UNDIKSHA

# **DAFTAR ISI**

| D | Daftar Isii |                                                        |  |  |  |  |  |  |  |  |
|---|-------------|--------------------------------------------------------|--|--|--|--|--|--|--|--|
| 1 | Mei         | Memulai Sistem pada E-Office Undiksha Modul Kerjasama1 |  |  |  |  |  |  |  |  |
| 2 | Mas         | terdata E-Office Undiksha Modul Kerjasama3             |  |  |  |  |  |  |  |  |
|   | 2.1         | Data Bentuk Kerjasama3                                 |  |  |  |  |  |  |  |  |
|   | 2.2         | Data Jenjang Studi                                     |  |  |  |  |  |  |  |  |
|   | 2.3         | Data Jenis Dokumen MOU4                                |  |  |  |  |  |  |  |  |
|   | 2.4         | Data Status Ijin Study5                                |  |  |  |  |  |  |  |  |
|   | 2.5         | Data Jenis Ijin Study                                  |  |  |  |  |  |  |  |  |
|   | 2.6         | Data Jenis Partner                                     |  |  |  |  |  |  |  |  |
|   | 2.7         | Data Jenis Pendanaan                                   |  |  |  |  |  |  |  |  |
|   | 2.8         | Data Lama Ijin Studi9                                  |  |  |  |  |  |  |  |  |
|   | 2.9         | Data Negara10                                          |  |  |  |  |  |  |  |  |
|   | 2.10        | Data Periode Kerjasama10                               |  |  |  |  |  |  |  |  |
|   | 2.11        | Data Status Kerjasama11                                |  |  |  |  |  |  |  |  |
| 3 | Mei         | ngelola Data Ijin Studi12                              |  |  |  |  |  |  |  |  |
|   | 3.1         | Mengubah Data Ijin Studi                               |  |  |  |  |  |  |  |  |
|   | 3.2         | Menambahkan Data Ijin Studi14                          |  |  |  |  |  |  |  |  |
|   | 3.3         | Memperpanjang Ijin Studi15                             |  |  |  |  |  |  |  |  |
| 4 | Mei         | ngelola Partner Kerjasama15                            |  |  |  |  |  |  |  |  |
|   | 4.1         | Mengubah data Partner Kerjasama16                      |  |  |  |  |  |  |  |  |
|   | 4.2         | Menambah data Partner Kerjasama17                      |  |  |  |  |  |  |  |  |
| 5 | Mei         | ngelola dokumen kerjasama17                            |  |  |  |  |  |  |  |  |
|   | 5.1         | Mengubah Dokumen Kerjasama                             |  |  |  |  |  |  |  |  |
|   | 5.2         | Menambahkan Data Dokumen Kerjasama19                   |  |  |  |  |  |  |  |  |
| 6 | Mei         | ngelola data implementasi23                            |  |  |  |  |  |  |  |  |
|   | 6.1         | Menambahkan Data Implementasi                          |  |  |  |  |  |  |  |  |
| 7 | Krit        | ik dan Saran                                           |  |  |  |  |  |  |  |  |

# 1 MEMULAI SISTEM PADA E-OFFICE UNDIKSHA MODUL KERJASAMA

- 1. Pastikan komputer anda terhubung dengan internet.
- 2. Bukalah browser

3. Masukanlah alamat <u>http://undiksha.ac.id</u> pada *addressbar* sehingga akan muncul halaman login. Jika halaman login pengguna telah terbuka, silakan masukkan username dan password yang anda miliki kemudian tekan tombol "Login". Apabila username dan password hilang atau lupa, dapat menghubungi UPT-TIK Undiksha.

|           | Log In                        |
|-----------|-------------------------------|
| PENDIDIK  |                               |
| STAS A MO | Masukan Username dan Password |
|           | Email                         |
| 5         | Enter email                   |
|           | Password                      |
| UNDIKSHA  | Password                      |
|           | Login                         |

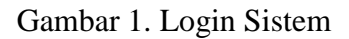

Setelah berhasil login, maka akan muncul halaman utama seperti gambar di bawah ini. Halaman utama memuat tampilan menu yang terletak di sebelah kiri dan atas halaman.

| Super User<br>Admin -<br>Menu Kiri |  |                                              |        |                    | Selamat Datang di KERJASAMA. 📲 🕒 Log out              |
|------------------------------------|--|----------------------------------------------|--------|--------------------|-------------------------------------------------------|
|                                    |  | Beranda<br>Home / <b>Beranda</b>             |        | Menu Atas          |                                                       |
| 🕒 Beranda                          |  |                                              |        |                    |                                                       |
| Seting Aplikasi                    |  | Kerja Sama<br>Berdasarkan Partner Kerja Sama |        | Kerjasama          | Kerjasama                                             |
| Masterdata                         |  | Partner Keriasama                            | lumlah | Berdasarkan Negara | Berdasarkan Jenis Dokumen MOU                         |
| 🖻 Ijin Studi                       |  | 1 Industri Dalam Negeri                      | 0      | Belanda            | Implementation Arrangement<br>Memorandum of Agreement |
| Partner Kerjasama                  |  | 2 Industri Luar Negeri                       | 1      |                    | Memorandum of Understanding                           |
| 🗐 Dok. Kerjasama                   |  | 3 Institusi Pendidikan Dalam Negeri          | 0      |                    |                                                       |
| Implementasi                       |  | 4 Institusi Pendidikan Luar Negeri           | 0      |                    |                                                       |
|                                    |  | 5 Organisasi Dalam Negeri                    | 0      |                    |                                                       |
|                                    |  | 6 Organisasi Luar Negeri                     | 0      |                    |                                                       |
|                                    |  | 7 Institusi Pemerintahan Dalam Negeri        | 0      |                    |                                                       |
|                                    |  | 8 Institusi Pemerintahan Luar Negeri         | 0      |                    |                                                       |

Gambar 2. Beranda

Menu atas berfungsi untuk memudahkan perpindahan ke sistem lain melalui navigasi serta terdapat menu log Out.

Selamat Datang di KERJASAMA.

Berikut ini adalah fungsi dari tombol yang terdapat pada menu atas yang harus di perhatikan dan dipahami, seperti terlihat pada tabel berikut.

| No | Tombol Icon | Fungsi Tombol                                                           |
|----|-------------|-------------------------------------------------------------------------|
| 1  | 8           | Digunakan untuk menampilkan notifikasi                                  |
| 2  |             | Digunakan untuk memperkecil tamilan menu<br>kiri yang ada pada halaman. |
| 3  | € Log out   | Digunakan untuk keluar dari sistem sektelah<br>diklik                   |

Pada menu kiri terdapat beberapa menu seperti, menu dashboard, menu akademik, menu SDM, menu Penelitian, menu Pengabdian, adapun fungsi menu-menu tersebut sebagai berikut.

- 1. Menu **Beranda** berfungsi untuk menampilkan halaman utama setelah ditekan.
- 2. Menu **Masterdata** berfungsi untuk menampilkan masterdata.
- Menu Ijin Studi berfungsi untuk mengelola data ijin studi.
- 4. Menu **Partner Kerjasama** berfungsi untuk mengelola data partner kersama.
- Menu Dok. Kerjasama berfungsi untuk mengelola data kerjasama.
- 6. Menu **Implementasi** berfungsi untuk mengelola data implementasi kerjasama.

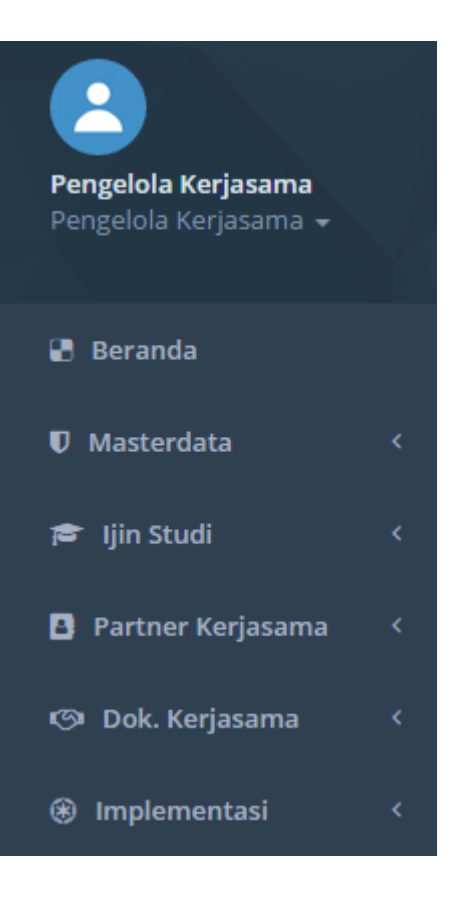

## 2 MASTERDATA E-OFFICE UNDIKSHA MODUL KERJASAMA

Masterdata berfungsi untuk menampilkan data bentuk kerjasama, data jenjang studi, data jenis dokumen MOU, data jenis ijin studi, data status ijin studi, data jenis partner, data jenis pendanaan, data lama ijin studi, data negara, data periode kerjasama, dan data status kerjasama.

### 2.1 Data Bentuk Kerjasama

Petunjuk menampilkan dan mencetak data bentuk kerjasama pada E-Office Undiksha Modul Kerjasama adalah sebagai berikut:

Klik menu " V Masterdata ~ ", kemudian pilih menu " Bentuk Kerjasama "untuk menampilkan data bentuk kerjasama. Selanjutnya akan muncul tampilan seperti gambar di bawah.

|                                              |                    |                                     |                                                           |         | Selamat Datang di KERJASAMA. | 📲 🕞 Log out    |
|----------------------------------------------|--------------------|-------------------------------------|-----------------------------------------------------------|---------|------------------------------|----------------|
| Pengelola Kerjasama<br>Pengelola Kerjasama 👻 | Bentuk<br>Home / M | K Kerjasal<br>asterdata / <b>Be</b> | Ma<br>ntuk Kerjasama                                      |         |                              |                |
| 🕑 Beranda                                    | Data Ref           | aranci Rontul                       | Veriacama                                                 |         |                              |                |
| 🛡 Masterdata 🛛 🗸                             | Data Rei           | erensi bentur                       | reijasama                                                 |         |                              | ~ 2 8          |
| Bentuk Kerjasama                             | Show               | 10 • entri                          | 25                                                        | Search: | Copy CSV E                   | xcel PDF Print |
| Jenjang Sudi                                 | Showing            | 1 to 10 of 17 ei                    | ntries                                                    |         |                              |                |
| Jenis Dokumen MOU                            | No 🎼               | Kode 🕴                              | Bentuk Kerjasama                                          |         |                              | 11             |
| Jenis Ijin Studi                             | 1                  | 001                                 | penelitian bersama                                        |         |                              |                |
| Status Ijin Studi                            | 2                  | 002                                 | gelar ganda                                               |         |                              |                |
| Jenis Partner                                | 3                  | 003                                 | penjaminan mutu internal                                  |         |                              |                |
| Jenis Pendanaan                              | 4                  | 004                                 | program kembaran                                          |         |                              |                |
| Lama Ijin Studi                              | 5                  | 005                                 | gelar bersama                                             |         |                              |                |
| Negara                                       | 6                  | 006                                 | pengalihan angka kredit dan atau satuan lain yang sejenis |         |                              |                |

#### Gambar 3. Data Bentuk Kerjasama

- Tekanlah tombol "<sup>Copy</sup>" untuk menyalin data bentuk kerjasama.
- Tekanlah tombol "<sup>CSV</sup>" untuk mencetak data bentuk kerjasamadalam bentuk CSV.
- Tekanlah tombol " <sup>Excel</sup>" untuk mencetak data bentuk kerjasama dalam bentuk EXCEL.
- Tekanlah tombol "PDF" untuk mencetak data bentuk kerjasama dalam bentuk PDF.
- Tekanlah tombol "Print" untuk mencetak data bentuk kerjasama dalam bentuk hard copy.

# 2.2 Data Jenjang Studi

Petunjuk menampilkan dan mencetak data jenjang studi pada E-Office Undiksha Modul Kerjasama adalah sebagai berikut:

• Klik menu " **V** Masterdata **V**", kemudian pilih menu " Jenjang Sudi "untuk

menampilkan data jenjang studi. Selanjutnya akan muncul tampilan seperti gambar di bawah.

|                                              |                               |                                 | Selamat Datang di KERJ                        | ASAMA. 📲 🕞 Log out  |  |
|----------------------------------------------|-------------------------------|---------------------------------|-----------------------------------------------|---------------------|--|
| Pengelola Kerjasama<br>Pengelola Kerjasama 👻 | Bentuk Ker<br>Home / Masterda | -jasama<br>ta / Bentuk Kerjasam | a                                             |                     |  |
| 🖪 Beranda                                    | Data Dafaranai                | Dentul Keningerra               |                                               |                     |  |
| 🛡 Masterdata 🛛 🗸 🗸                           | Data Referensi                | Bentuk Kerjasama                |                                               | ~ <u>~</u> ×        |  |
| Bentuk Kerjasama                             | Show 10                       | • entries                       | Search: Copy                                  | CSV Excel PDF Print |  |
| Jenjang Sudi                                 | Showing 1 to 10               | of 17 entries                   |                                               |                     |  |
| Jenis Dokumen MOU                            | No 🕸 Kode                     | e 🕸 Bentuk Kerja                | asama                                         | 11                  |  |
| Jenis Ijin Studi                             | 1 001                         | penelitian be                   | rsama                                         |                     |  |
| Status Ijin Studi                            | 2 002                         | gelar ganda                     | gelar ganda                                   |                     |  |
| Jenis Partner                                | 3 003                         | penjaminan r                    | nutu internal                                 |                     |  |
| Jenis Pendanaan 4 004                        |                               |                                 | ibaran                                        |                     |  |
| Lama Ijin Studi                              | 5 005                         | gelar bersam                    | a                                             |                     |  |
| Negara                                       | 6 006                         | pengalihan a                    | ngka kredit dan atau satuan lain yang sejenis |                     |  |

#### Gambar 4. Bentuk Kerjasama

- Tekanlah tombol "<sup>Copy</sup>" untuk menyalin data jenjang studi.
- Tekanlah tombol "<sup>CSV</sup>" untuk mencetak data jenjang studi dalam bentuk CSV.
- Tekanlah tombol "<sup>Excel</sup>" untuk mencetak data jenjang studi dalam bentuk EXCEL.
- Tekanlah tombol "PDF" untuk mencetak data jenjang studi dalam bentuk PDF.
- Tekanlah tombol "Print" untuk mencetak data jenjang studi dalam bentuk hard copy.

#### 2.3 Data Jenis Dokumen MOU

Petunjuk menampilkan dan mencetak data jenis dokumen MOU pada E-Office Undiksha Modul Kerjasama adalah sebagai berikut:

• Klik menu " **V** Masterdata **\***", kemudian pilih menu " Jenis Dokumen MOU "untuk menampilkan data jenis dokumen MOU. Selanjutnya akan muncul tampilan seperti gambar di bawah.

|                                              |                      |                                   |                             |      | Selamat Datang di KERJASAMA. | 📕 🕒 Log out     |
|----------------------------------------------|----------------------|-----------------------------------|-----------------------------|------|------------------------------|-----------------|
| Pengelola Kerjasama<br>Pengelola Kerjasama → | Jenis D<br>Home / Ma | okumen<br>asterdata / <b>je</b> r | MOU<br>nis Dokumen MOU      |      |                              |                 |
| Beranda                                      | Data Daf             | aransi Janis D                    | akuman MOU                  |      |                              |                 |
| 🛡 Masterdata 🛛 🗸                             | Data Rei             | erensi jenis D                    | okumen MOO                  |      |                              | ~ < ×           |
| Bentuk Kerjasama                             | Show                 | 10 • entri                        | es                          | Sear | Copy CSV                     | Excel PDF Print |
| Jenjang Sudi                                 | Showing              | 1 to 3 of 3 entr                  | ies                         |      |                              |                 |
| Jenis Dokumen MOU                            | No 斗                 | Kode 🕴                            | Jenis Dokumen MOU           |      |                              | 11              |
| Jenis Ijin Studi                             | 1                    | 001                               | Implementation Arrangement  |      |                              |                 |
| Status Ijin Studi                            | 2                    | 002                               | Memorandum of Agreement     |      |                              |                 |
| Jenis Partner                                | 3                    | 003                               | Memorandum of Understanding |      |                              |                 |
| Jenis Pendanaan                              | No                   | Kode                              | Jenis Dokumen MOU           |      |                              |                 |
| Lama Ijin Studi                              |                      |                                   |                             |      | Dre                          | vious 1 Next    |
| Negara                                       |                      |                                   |                             |      | Pre                          | vious i Next    |

Gambar 5. Jenis Dokumen MOU

- Tekanlah tombol "<sup>Copy</sup>" untuk menyalin data jenis dokumen MOU.
- Tekanlah tombol "<sup>CSV</sup>" untuk mencetak data jenis dokumen MOU dalam bentuk CSV.
- Tekanlah tombol " <sup>Excel</sup> " untuk mencetak data jenis dokumen MOU dalam bentuk EXCEL.
- Tekanlah tombol "<sup>PDF</sup>" untuk mencetak data jenis dokumen MOU dalam bentuk PDF.
- Tekanlah tombol "Print" untuk mencetak data jenis dokumen MOU dalam bentuk hard copy.

#### 2.4 Data Status Ijin Study

Petunjuk menampilkan dan mencetak data jenis ijin studi pada E-Office Undiksha Modul Kerjasama adalah sebagai berikut:

Klik menu " V Masterdata ", kemudian pilih menu " Status Ijin Studi "untuk menampilkan data Status ijin studi. Selanjutnya akan muncul tampilan seperti gambar di bawah.

|                                              |                                                                   | Selamat Datang di KERJASAMA. 📲 🕒 Log out |
|----------------------------------------------|-------------------------------------------------------------------|------------------------------------------|
| Pengelola Kerjasama<br>Pengelola Kerjasama → | Status Ijin Studi<br>Home / Masterdata / <b>Status Ijin Studi</b> |                                          |
| 🕒 Beranda                                    | Parts Defense of the two life that if                             |                                          |
| 🛡 Masterdata 🗸 🗸                             | Data Referensi Status ijin Studi                                  | ~ ~ ~ ~                                  |
| Bentuk Kerjasama                             | Show 10 • entries                                                 | Search: Copy CSV Excel PDF Print         |
| Jenjang Sudi                                 | Showing 1 to 7 of 7 entries                                       |                                          |
| Jenis Dokumen MOU                            | No 👫 Status Ijin Studi                                            | 11                                       |
| Jenis Ijin Studi                             | 1 Registered                                                      |                                          |
| Status Ijin Studi                            | 2 Verified Universitas                                            |                                          |
| Jenis Partner                                | 3 Verified Dikti                                                  |                                          |
| Jenis Pendanaan                              | 4 Processed CH                                                    |                                          |

# Gambar 6. Status Ijin Studi

- Tekanlah tombol "<sup>Copy</sup>" untuk menyalin data status ijin studi.
- Tekanlah tombol "<sup>CSV</sup>" untuk mencetak data status ijin studi dalam bentuk CSV.
- Tekanlah tombol " Excel " untuk mencetak data status ijin studi dalam bentuk EXCEL.
- Tekanlah tombol "PDF" untuk mencetak data status ijin studi dalam bentuk PDF.
- Tekanlah tombol " Print " untuk mencetak data status ijin studi dalam bentuk hard copy.

# 2.5 Data Jenis Ijin Study

Petunjuk menampilkan dan mencetak data jenis ijin studi pada E-Office Undiksha Modul Kerjasama adalah sebagai berikut:

Klik menu " V Masterdata ", kemudian pilih menu " Jenis Ijin Studi "untuk menampilkan data jenis ijin studi. Selanjutnya akan muncul tampilan seperti gambar di bawah.

|                                              |                                                                 | Selamat Datang di KERJASAMA. 🚦 🕒 Log out |
|----------------------------------------------|-----------------------------------------------------------------|------------------------------------------|
| Pengelola Kerjasama<br>Pengelola Kerjasama 👻 | Jenis Ijin Studi<br>Home / Masterdata / <b>Jenis Ijin Studi</b> |                                          |
| 🗄 Beranda                                    | Data Referensi Ienis Ilin Studi                                 | . / ×                                    |
| 🛡 Masterdata 🛛 🗸                             |                                                                 |                                          |
| Bentuk Kerjasama                             | Show 10 • entries                                               | Search: Copy CSV Excel PDF Print         |
| Jenjang Sudi                                 | Showing 1 to 2 of 2 entries                                     |                                          |
| Jenis Dokumen MOU                            | No 🗍 Jenis Ijin Studi                                           | 11                                       |
| Jenis Ijin Studi                             | 1 Baru                                                          |                                          |
| Status Ijin Studi                            | 2 Perpanjangan                                                  |                                          |
| Jenis Partner                                | No Jenis Ijin Studi                                             |                                          |
| Jenis Pendanaan                              |                                                                 | Dravious 1 Nevt                          |
| Lama Ijin Studi                              |                                                                 | FIEVIOUS I NEAL                          |

Gambar 7. Data Jenis Ijin Studi

- Tekanlah tombol "<sup>Copy</sup>" untuk menyalin data jenis ijin studi.
- Tekanlah tombol "<sup>CSV</sup>" untuk mencetak data jenis ijin studi dalam bentuk CSV.
- Tekanlah tombol " Excel " untuk mencetak data jenis ijin studi dalam bentuk EXCEL.
- Tekanlah tombol "PDF" untuk mencetak data jenis ijin studi dalam bentuk PDF.
- Tekanlah tombol "Print" untuk mencetak data jenis ijin studi dalam bentuk hard copy.

# 2.6 Data Jenis Partner

Petunjuk menampilkan dan mencetak data jenis ijin studi pada E-Office Undiksha Modul Kerjasama adalah sebagai berikut:

Klik menu " V Masterdata ", kemudian pilih menu " Jenis Partner "untuk menampilkan data jenis partner, selanjutnya akan muncul tampilan seperti gambar di bawah.

|                                              |                       |                                      |                                   | Selamat Datang di KERJASAMA. 📲 📴 Log out |  |  |
|----------------------------------------------|-----------------------|--------------------------------------|-----------------------------------|------------------------------------------|--|--|
| Pengelola Kerjasama<br>Pengelola Kerjasama → | Jenis Pa<br>Home / Ma | artner Ke<br>asterdata / <b>Je</b> r | rjasama<br>is Partner Kerjasama   |                                          |  |  |
| 🕑 Beranda                                    | Data Pef              | erensi lenis P                       | irtner Keriacama                  |                                          |  |  |
| 🛡 Masterdata 🛛 🗸                             | Show 10 • entries     |                                      |                                   | ~ ~ ~                                    |  |  |
| Bentuk Kerjasama                             |                       |                                      |                                   | Search: Copy CSV Excel PDF Print         |  |  |
| Jenjang Sudi                                 | Showing               | 1 to 8 of 8 entr                     | es                                |                                          |  |  |
| Jenis Dokumen MOU                            | No 斗                  | Kode 👘                               | Jenis Partner Kerjasama           | ĴĴ                                       |  |  |
| Jenis Ijin Studi                             | 1                     | 001                                  | Industri Dalam Negeri             |                                          |  |  |
| Status Ijin Studi                            | 2                     | 002                                  | Industri Luar Negeri              |                                          |  |  |
| Jenis Partner                                | 3                     | 003                                  | Institusi Pendidikan Dalam Negeri |                                          |  |  |
| Jenis Pendanaan                              | 4                     | 004                                  | Institusi Pendidikan Luar Negeri  |                                          |  |  |
| Lama Ijin Studi                              | 5                     | 005                                  | Organisasi Dalam Negeri           |                                          |  |  |

#### Gambar 8. Jenis Partner Kerjasama

- Tekanlah tombol "<sup>Copy</sup>" untuk menyalin data jenis partner.
- Tekanlah tombol "<sup>CSV</sup>" untuk mencetak data jenis partner dalam bentuk CSV.
- Tekanlah tombol "<sup>Excel</sup>" untuk mencetak data jenis partner dalam bentuk EXCEL.
- Tekanlah tombol "PDF" untuk mencetak data jenis ijin partner bentuk PDF.
- Tekanlah tombol "<sup>Print</sup>" untuk mencetak data jenis partner dalam bentuk hard copy.

# 2.7 Data Jenis Pendanaan

Petunjuk menampilkan dan mencetak data jenis ijin studi pada E-Office Undiksha Modul Kerjasama adalah sebagai berikut:

Klik menu " Masterdata ", kemudian pilih menu " Jenis Pendanaan "untuk menampilkan data jenis pendanaan. Selanjutnya akan muncul tampilan seperti gambar di bawah.

|                                              |                          |                                               |                                   | Selamat Datang di KERJASAMA. 📰 🕒 Log out |
|----------------------------------------------|--------------------------|-----------------------------------------------|-----------------------------------|------------------------------------------|
| Pengelola Kerjasama<br>Pengelola Kerjasama 🚽 | Jenis Pai<br>Home / Mast | rtner Kei<br><sup>terdata</sup> / <b>Jeni</b> | jasama<br>Partner Kerjasama       |                                          |
| 🖶 Beranda                                    | Data Dafa                |                                               |                                   |                                          |
| 🛡 Masterdata 🗸 🗸                             | Data Refer               | ensi jenis Par                                | ther Kerjasama                    | ~ <i>2</i> ×                             |
| Bentuk Kerjasama                             | Show 10                  | ) v entries                                   |                                   | Search: Copy CSV Excel PDF Print         |
| Jenjang Sudi                                 | Showing 1                | to 8 of 8 entrie                              | 5                                 |                                          |
| Jenis Dokumen MOU                            | No 斗                     | Kode 🕸                                        | Jenis Partner Kerjasama           | 11                                       |
| Jenis Ijin Studi                             | 1                        | 001                                           | Industri Dalam Negeri             |                                          |
| Status Ijin Studi                            | 2                        | 002                                           | Industri Luar Negeri              |                                          |
| Jenis Partner                                | 3                        | 003                                           | Institusi Pendidikan Dalam Negeri |                                          |
| Jenis Pendanaan                              | 4                        | 004                                           | Institusi Pendidikan Luar Negeri  |                                          |
| Lama Ijin Studi                              | 5                        | 005                                           | Organisasi Dalam Negeri           |                                          |

Gambar 9. Jenis Pendanaan

- Tekanlah tombol "<sup>Copy</sup>" untuk menyalin data jenis pendanaan.
- Tekanlah tombol "<sup>CSV</sup>" untuk mencetak data jenis pendanaan dalam bentuk CSV.
- Tekanlah tombol "<sup>Excel</sup>" untuk mencetak data jenis pendanaan dalam bentuk EXCEL.
- Tekanlah tombol "<sup>PDF</sup>" untuk mencetak data jenis ijin pendanaan bentuk PDF.
- Tekanlah tombol "Print" untuk mencetak data jenis pendanaan dalam bentuk hard copy.

#### 2.8 Data Lama Ijin Studi

Petunjuk menampilkan dan mencetak data lama ijin studi pada E-Office Undiksha Modul Kerjasama adalah sebagai berikut:

Klik menu " Masterdata ~ ", kemudian pilih menu " Lama Ijin Studi "untuk menampilkan data lama ijin studi. Selanjutnya akan muncul tampilan seperti gambar di bawah.

|                                              | Ξ                     |                                     |                                   | Selamat Datan | g di KERJASAMA. 📑 🕞 Log out |
|----------------------------------------------|-----------------------|-------------------------------------|-----------------------------------|---------------|-----------------------------|
| Pengelola Kerjasama<br>Pengelola Kerjasama 👻 | Jenis Pa<br>Home / Ma | artner Ke<br>Isterdata / <b>Jer</b> | rjasama<br>is Partner Kerjasama   |               |                             |
| 🖪 Beranda                                    | Data Bof              | oronci Ionic Ba                     | rtnor Korizcama                   |               |                             |
| 🛡 Masterdata 🛛 🗸                             | Data Rei              | erensi jenis Pa                     |                                   |               | ~ <u>~</u> ×                |
| Bentuk Kerjasama                             | Show                  | 10 • entrie                         | s                                 | Search:       | Copy CSV Excel PDF Print    |
| Jenjang Sudi                                 | Showing               | 1 to 8 of 8 entri                   | 25                                |               |                             |
| Jenis Dokumen MOU                            | No 💵                  | Kode 👘                              | Jenis Partner Kerjasama           |               | 11                          |
| Jenis Ijin Studi                             | 1                     | 001                                 | Industri Dalam Negeri             |               |                             |
| Status Ijin Studi                            | 2                     | 002                                 | Industri Luar Negeri              |               |                             |
| Jenis Partner                                | з                     | 003                                 | Institusi Pendidikan Dalam Negeri |               |                             |
| Jenis Pendanaan                              | 4                     | 004                                 | Institusi Pendidikan Luar Negeri  |               |                             |
| Lama Ijin Studi                              | 5                     | 005                                 | Organisasi Dalam Negeri           |               |                             |

#### Gambar 10. Lama Ijin Studi

- Tekanlah tombol "<sup>Copy</sup>" untuk menyalin data lama ijin studi.
- Tekanlah tombol "<sup>CSV</sup>" untuk mencetak data lama ijin studi dalam bentuk CSV.
- Tekanlah tombol " Excel " untuk mencetak data lama ijin studi dalam bentuk EXCEL.
- Tekanlah tombol "<sup>PDF</sup>" untuk mencetak data jenis lama ijin studi bentuk PDF.

• Tekanlah tombol "Print" untuk mencetak data lama ijin studi dalam bentuk hard copy.

### 2.9 Data Negara

Petunjuk menampilkan dan mencetak data negara pada E-Office Undiksha Modul Kerjasama adalah sebagai berikut:

• Klik menu " • Masterdata · ", kemudian pilih menu " <sup>Negara</sup> "untuk menampilkan data negara. Selanjutnya akan muncul tampilan seperti gambar di bawah.

|                                              | Ξ                                                   |                                   | Selamat Datang di KERJASAMA. 📲 🔂 Log out |  |
|----------------------------------------------|-----------------------------------------------------|-----------------------------------|------------------------------------------|--|
| Pengelola Kerjasama<br>Pengelola Kerjasama → | Jenis Partner Ke<br>Home / Masterdata / <b>Je</b> r | rjasama<br>is Partner Kerjasama   |                                          |  |
| 🖪 Beranda                                    | Data Referensi lenis P                              | irtner Keriasama                  | A.2.4                                    |  |
| 🛡 Masterdata 🛛 🗸 🗸                           | bata ttererensi jerno t                             |                                   |                                          |  |
| Bentuk Kerjasama                             | Show 10 • entri                                     | 15                                | Search: Copy CSV Excel PDF Print         |  |
| Jenjang Sudi                                 | Showing 1 to 8 of 8 entries                         |                                   |                                          |  |
| Jenis Dokumen MOU                            | No ↓ Kode ↓                                         | Jenis Partner Kerjasama           | 11                                       |  |
| Jenis Ijin Studi                             | 1 001                                               | Industri Dalam Negeri             |                                          |  |
| Status Ijin Studi                            | 2 002                                               | Industri Luar Negeri              |                                          |  |
| Jenis Partner                                | 3 003                                               | Institusi Pendidikan Dalam Negeri |                                          |  |
| Jenis Pendanaan                              | 4 004                                               | Institusi Pendidikan Luar Negeri  |                                          |  |
| Lama Ijin Studi                              | 5 005                                               | Organisasi Dalam Negeri           |                                          |  |

Gambar 11. Data Negara

- Tekanlah tombol "<sup>Copy</sup>" untuk menyalin data negara.
- Tekanlah tombol " <sup>CSV</sup> " untuk mencetak data negara dalam bentuk CSV.
- Tekanlah tombol "<sup>Excel</sup>" untuk mencetak data negara dalam bentuk EXCEL.
- Tekanlah tombol " PDF " untuk mencetak data negara dalam bentuk PDF.
- Tekanlah tombol "Print" untuk mencetak data negara dalam bentuk hard copy.

#### 2.10 Data Periode Kerjasama

Petunjuk menampilkan dan mencetak data periode kerjasama pada E-Office Undiksha Modul Kerjasama adalah sebagai berikut:

Klik menu " Masterdata ", kemudian pilih menu " Periode Kerjasama "untuk menampilkan data periode kerjasama. Selanjutnya akan muncul tampilan seperti gambar di bawah.

|                                              |                                          |                                    | Selamat Datang di KERJASAMA. 📰 🕒 Log out |  |
|----------------------------------------------|------------------------------------------|------------------------------------|------------------------------------------|--|
| Pengelola Kerjasama<br>Pengelola Kerjasama 👻 | Jenis Partner k<br>Home / Masterdata / J | erjasama<br>anis Partner Kerjasama |                                          |  |
| 🖪 Beranda                                    | Data Deferenzi Ionia                     | Dauta au Kavia sama                |                                          |  |
| 🛡 Masterdata 🗸 🗸                             | Data keterensi jenis Partner Kerjasama   |                                    |                                          |  |
| Bentuk Kerjasama                             | Show 10 • ent                            | ries                               | Search: Copy CSV Excel PDF Print         |  |
| Jenjang Sudi                                 | Showing 1 to 8 of 8 entries              |                                    |                                          |  |
| Jenis Dokumen MOU                            | No 🖺 Kode                                | Ĵ Jenis Partner Kerjasama          | 11                                       |  |
| Jenis Ijin Studi                             | 1 001                                    | Industri Dalam Negeri              |                                          |  |
| Status Ijin Studi                            | 2 002                                    | Industri Luar Negeri               |                                          |  |
| Jenis Partner                                | 3 003                                    | Institusi Pendidikan Dalam Negeri  |                                          |  |
| Jenis Pendanaan                              | 4 004                                    | Institusi Pendidikan Luar Negeri   |                                          |  |
| Lama Ijin Studi                              | 5 005                                    | Organisasi Dalam Negeri            |                                          |  |

### Gambar 12. Periode Kerjasama

- Tekanlah tombol "<sup>Copy</sup>" untuk menyalin data periode kerjasama.
- Tekanlah tombol "<sup>CSV</sup>" untuk mencetak data periode kerjasama dalam bentuk CSV.
- Tekanlah tombol "<sup>Excel</sup>" untuk mencetak data periode kerjasama dalam bentuk EXCEL.
- Tekanlah tombol " PDF " untuk mencetak data periode kerjasama dalam bentuk PDF.
- Tekanlah tombol "Print" untuk mencetak data periode kerjasama dalam bentuk hard copy.

#### 2.11 Data Status Kerjasama

Petunjuk menampilkan dan mencetak data status kerjasama pada E-Office Undiksha Modul Kerjasama adalah sebagai berikut:

Klik menu " Masterdata ", kemudian pilih menu " Status Kerjasama "untuk menampilkan data status kerjasama. Selanjutnya akan muncul tampilan seperti gambar di bawah.

|                                              | =                                      |                                                |                                   | Selamat Datang di KERJASAMA. 📲 🕒 Log out |  |
|----------------------------------------------|----------------------------------------|------------------------------------------------|-----------------------------------|------------------------------------------|--|
| Pengelola Kerjasama<br>Pengelola Kerjasama 🚽 | Jenis P<br>Home / Ma                   | artner Ke<br><sup>asterdata</sup> / <b>Jen</b> | rjasama<br>is Partner Kerjasama   |                                          |  |
| 🗃 Beranda                                    | Data Daf                               | ievensi Jenis Da                               | steas Variacenes                  |                                          |  |
| 🛡 Masterdata 🛛 🗸                             | Data kelerensi jenis Partner Kerjasama |                                                |                                   |                                          |  |
| Bentuk Kerjasama                             | Show 10 • entries                      |                                                |                                   | Search: Copy CSV Excel PDF Print         |  |
| Jenjang Sudi                                 | Showing 1 to 8 of 8 entries            |                                                |                                   |                                          |  |
| Jenis Dokumen MOU                            | No 斗                                   | Kode 🕸                                         | Jenis Partner Kerjasama           | 11                                       |  |
| Jenis Ijin Studi                             | 1                                      | 001                                            | Industri Dalam Negeri             |                                          |  |
| Status Ijin Studi                            | 2                                      | 002                                            | Industri Luar Negeri              |                                          |  |
| Jenis Partner                                | з                                      | 003                                            | Institusi Pendidikan Dalam Negeri |                                          |  |
| Jenis Pendanaan                              | 4                                      | 004                                            | Institusi Pendidikan Luar Negeri  |                                          |  |
| Lama Ijin Studi                              | 5                                      | 005                                            | Organisasi Dalam Negeri           |                                          |  |

Gambar 13. Status Kerjasama

- Tekanlah tombol "<sup>Copy</sup>" untuk menyalin data status kerjasama.
- Tekanlah tombol "<sup>CSV</sup>" untuk mencetak data status kerjasama dalam bentuk CSV.
- Tekanlah tombol "<sup>Excel</sup>" untuk mencetak data status kerjasama dalam bentuk EXCEL.
- Tekanlah tombol "PDF" untuk mencetak data status kerjasama dalam bentuk PDF.
- Tekanlah tombol "Print" untuk mencetak data status kerjasama dalam bentuk hard copy.

# 3 MENGELOLA DATA IJIN STUDI

Petunjuk mengelola data ijin studi pada sistem E-Office Undiksha Modul Kerjasama adalah sebagai berikut:

Klik menu " F Ijin Studi ' ", kemudian pilih menu " Data Ijin Studi ".
 Salanjutnua akan mungul tampilan saparti sambar di bawah.

Selanjutnya akan muncul tampilan seperti gambar di bawah.

| <b>Pengelola Kerjasama</b><br>Pengelola Kerjasama <del>↓</del> | ljin Studi<br><sup>Home /</sup> Ijin Studi |                                       |                              |
|----------------------------------------------------------------|--------------------------------------------|---------------------------------------|------------------------------|
| 🖁 Beranda                                                      | Pencarian Ilin Studi                       |                                       | A 8                          |
| 🛡 Masterdata 🧹                                                 |                                            |                                       |                              |
| 🗃 Ijin Studi 🛛 🗸                                               | Jenis Ijin Studi                           | StatusPilih Status Ijin Studi         |                              |
| Data Ijin Studi                                                |                                            |                                       |                              |
| Ijin Studi Baru<br>Perpanjangan Ijin Studi                     | Reset Search                               |                                       |                              |
| 🗿 Partner Kerjasama 🔇                                          |                                            |                                       |                              |
| 🇐 Dok. Kerjasama 🔇                                             | Data Kerjasama                             |                                       |                              |
| 🛞 Implementasi 🛛 <                                             | Show 25 • entries                          | Pencarian :                           | Copy CSV Excel PDF Print     |
|                                                                | Showing 1 to 1 of 1 entries                |                                       |                              |
|                                                                | Nama Lengkap 🌵 Jenis Ijin Studi            | Jenis Kelamin J1 Kebangsaan J1 Negara | ↓1 Status ↓1 Aksi            |
|                                                                | Nama Lengkap     Baru                      | Laki-laki Rusia Rusia                 | Registered Detail Edit Hapus |
|                                                                |                                            |                                       | First Previous 1 Next Last   |

Gambar 14. Ijin Studi

- Pililah jenis ijin studi dengan menekan tombol " ".
- Pililah status ijin studi dengan menekan tombol " 🔻 ".
- Tekan tombol " Search " untuk melakukan pencarian berdasarkan status da jenis ijin yang di pillih.
- Tekan tombol "<sup>Reset</sup>" untuk kembali ke pengaturan awal pencarian.

# 3.1 Mengubah Data Ijin Studi

Petunjuk mengubah data ijin studi pada sistem E-Office Undiksha Modul Kerjasama adalah sebagai berikut:

- Tekan tombol "Edit" pada data. Selanjutnya akan muncul tampilan seperti gambar di bawah ini.
- Masukanlah data yang ingin diubah, Tekan tombol "<sup>Select file</sup>" jika ada perubahan berkas.
- Tekan tombol "<sup>Simpan Data</sup>" untuk menyimpan perubahan.

#### ljin Studi Baru

Home / Ijin Studi / Ijin Studi Baru / Edit

| Informasi Pribadi Ijin Studi |                | ∧ 2 |
|------------------------------|----------------|-----|
| Informasi Pribadi            | Tempat Tinggal |     |
| No. Dok                      | Alamat Rumah   |     |
| 201710300001                 | Alamat Rumah   |     |
| No. Dok Ristek Dikti         | Kota           |     |
| 010101                       | Kota           |     |
| Nama Lengkap                 | Provinsi       |     |
| Nama Lengkap                 | Provinsi       |     |
| Tempat Lahir                 | Negara         |     |
| Moscow                       | (RUS) Rusia    | •   |

Gambar 15. Ijin Studi Baru

#### 3.2 Menambahkan Data Ijin Studi

Petunjuk menambah data ijin studi pada sistem E-Office Undiksha Modul Kerjasama adalah sebagai berikut:

• Klik menu " 🎓 Ijin Studi 🧹 ", kemudian pilih menu " Ijin Studi Baru ".

Selanjutnya akan muncul tampilan seperti gambar di bawah.

|                                              |                                                               | Selamat Datang di KERJASAMA. 📫 🔒 Log out |
|----------------------------------------------|---------------------------------------------------------------|------------------------------------------|
| Pengelola Kerjasama<br>Pengelola Kerjasama → | ljin Studi Baru<br>Home / Ijin Studi / <b>Ijin Studi Baru</b> |                                          |
| Beranda                                      | Informasi Pribadi ijin Studi                                  | A.2                                      |
| 🔮 Ijin Studi 🗸 🗸                             | Informasi Pribadi                                             | Tempat Tinggal                           |
| Data Ijin Studi                              | No. Dok                                                       | Alamat Rumah                             |
| ljin Studi Baru                              | Nomor Dok                                                     | Alamat Rumah                             |
| Perpanjangan Ijin Studi                      | No. Dok Ristek Dikti                                          | Kota                                     |
| <b>D</b> Partner Keriasama                   | Nomor Dok Ristek                                              | Kota                                     |
|                                              | Nama Lengkap                                                  | Provinsi                                 |
| 🖾 Dok. Kerjasama 🛛 <                         | Nama Lengkap                                                  | Provinsi                                 |
| Implementasi <                               | Tempat Lahir                                                  | Negara                                   |
|                                              | Tempat Lahir                                                  | Pilih Negara                             |

Gambar 16. Menambah Data Ijin Studi

- Inputkanlah data ijin studi.
- Tekan tombol "<sup>m</sup>" untuk menginputkan tanggal.
- Tekan tombol " T " untuk memilih jenis kelamin, kebangsaaan, negara, status ijin studi, jenjang studi, program/jenjang studi, lama ijin studi, jenis pendanaan.
- Tekan tombol "<sup>select file</sup>" untuk memasukan file dokumen.
- Tekan tombol "<sup>Simpan Data</sup>" untuk menyimpan data.

# 3.3 Memperpanjang Ijin Studi

Petunjuk memperpanjang ijin studi pada sistem E-Office Undiksha Modul Kerjasama adalah sebagai berikut:

• Klik menu " 🖻 Ijin Studi 🧹 '', kemudian pilih menu " Perpanjangan Ijin Studi "

Selanjutnya akan muncul tampilan seperti gambar di bawah.

|                                              |                                                                          | Selamat Datang di KERJASAMA. 📑 🕒 Log out |
|----------------------------------------------|--------------------------------------------------------------------------|------------------------------------------|
| Pengelola Kerjasama<br>Pengelola Kerjasama → | Ijin Studi Ektension<br>Home / Ijin Studi / <b>Ijin Studi Ekstension</b> |                                          |
| 🖪 Beranda                                    | Informasi Pribadi Ilin Studi                                             | A.2                                      |
| 🛡 Masterdata 🛛 <                             |                                                                          |                                          |
| 🖻 Ijin Studi 🛛 🗸                             | Informasi Pribadi                                                        | Tempat Tinggal                           |
| Data Ijin Studi                              | No. Dok                                                                  | Alamat Rumah                             |
| ljin Studi Baru                              | Nomor Dok                                                                | Alamat Rumah                             |
| Perpanjangan Ijin Studi                      | No. Dok Ristek Dikti                                                     | Kota                                     |
| Partner Keriasama <                          | Nomor Dok Ristek                                                         | Kota                                     |
|                                              | Nama Lengkap                                                             | Provinsi                                 |
| 🇐 Dok. Kerjasama 🔇                           | Nama Lengkap                                                             | Provinsi                                 |
| 🛞 Implementasi 🛛 <                           | Tempat Lahir                                                             | Negara                                   |
|                                              | Tempat Lahir                                                             | Pilih Negara                             |

Gambar 17. Memperpanjang Ijin Studi

- Inputkanlah data ijin studi.
- Tekan tombol "<sup>m</sup>" untuk menginputkan tanggal.
- Tekan tombol " <sup>•</sup> " untuk memilih jenis kelamin, kebangsaaan, negara, status ijin studi, jenjang studi, program/jenjang studi, lama ijin studi, jenis pendanaan.
- Tekan tombol "<sup>select file</sup>" untuk memasukan file dokumen.
- Tekan tombol "<sup>Simpan Data</sup>" untuk menyimpan data.

#### 4 MENGELOLA PARTNER KERJASAMA

Petunjuk mengelola partner kerjasama pada sistem E-Office Undiksha Modul Kerjasama adalah sebagai berikut:

• Klik menu " Partner Kerjasama 💙 ", kemudian pilih menu " Data Partner Kerjasama

". Selanjutnya akan muncul tampilan seperti gambar di bawah.

| Pengelola Kerjasama<br>Pengelola Kerjasama 👻 | Partner Kerjasam<br>Home / Partner Kerjasama                                | าล                        |                                                                       |                         |                 |           |        |              |       |
|----------------------------------------------|-----------------------------------------------------------------------------|---------------------------|-----------------------------------------------------------------------|-------------------------|-----------------|-----------|--------|--------------|-------|
| 🛃 Beranda                                    | Pencarian Partner Keriasama                                                 |                           |                                                                       |                         |                 |           |        |              | A 7   |
| 🛡 Masterdata 🧹                               | Dependent data kandapada                                                    | - files herilustici -     |                                                                       |                         |                 |           |        |              | ~ ~   |
| 🖻 Ijin Studi 🗸 🤇                             | Industri Dalam Negeri                                                       | m mer berkut m :          | 📃 Industri Luar Negeri                                                |                         | Institusi Pendi | dikan Da  | lam Ne | geri         |       |
| 🛓 Partner Kerjasama 🗸 🖌                      | <ul> <li>Institusi Pendidikan Lu</li> <li>Institusi Pemerintahan</li> </ul> | ar Negeri<br>Dalam Negeri | <ul> <li>Organisasi Dalam Ne</li> <li>Institusi Pemerintah</li> </ul> | egeri<br>an Luar Negeri | Organisasi Lua  | ar Negeri |        |              |       |
| Data Partner Kerjasama                       |                                                                             |                           |                                                                       |                         |                 |           |        |              |       |
| Tambah Partner<br>Kerjasama                  | Search                                                                      |                           |                                                                       |                         |                 |           |        |              |       |
| 🗐 Dok. Kerjasama 🔇                           | Data Partner Kerjasama                                                      |                           |                                                                       |                         |                 |           |        | Ø            | ~ Z × |
| Implementasi <                               |                                                                             |                           |                                                                       |                         |                 |           |        |              |       |
|                                              | Show 25 • entries                                                           |                           |                                                                       | Cari Partner:           |                 | Сору      | CSV    | Excel PDF    | Print |
|                                              | Showing 1 to 2 of 2 entries                                                 |                           |                                                                       |                         |                 |           |        |              |       |
|                                              | Partner                                                                     | Jî Jer                    | nis                                                                   | 11                      | Negara          | 1         | Aks    | si           |       |
|                                              | Partner 1                                                                   | Inc                       | dustri Luar Negeri                                                    |                         | Belanda         |           | De     | tail Edit H  | lapus |
|                                              | Partner 2                                                                   | Or                        | ganisasi Luar Negeri                                                  |                         | Spanyol         |           | De     | etail Edit H | lapus |
|                                              |                                                                             |                           |                                                                       |                         | Fir             | st Prev   | ious   | 1 Next       | Last  |

Gambar 18. Data Partner Kerjasama

• Tandai pencarian data berdasarkan filter yang ingin di tampilkan dengan menekan

tombol "□" sehingga tampilannya menjadi "☑".

• Kemudian tekan tombol "<sup>Search</sup>" untuk menampilkan data partner kerjasama yang di tandai.

# 4.1 Mengubah data Partner Kerjasama

Petunjuk mengubah data partner kerjasama pada sistem E-Office Undiksha Modul Kerjasama adalah sebagai berikut:

• Tekan tombol "Edit" pada data. Selanjutnya akan muncul tampilan seperti gambar di bawah ini.

|                                              |                                                   |                            | Selamat Datang di KERJASAMA. | B Log out |
|----------------------------------------------|---------------------------------------------------|----------------------------|------------------------------|-----------|
| Pengelola Kerjasama<br>Pengelola Kerjasama → | Edit Partner Kerja:<br>Home / Partner Kerjasama / | Sama<br>Edit               |                              |           |
| 🛃 Beranda                                    | Partner Kerjasama                                 |                            |                              |           |
| 🛡 Masterdata <                               | Norra Dastron                                     |                            |                              |           |
| 🛱 Ijin Studi 🧹                               | Nama Partner:                                     | Partner 1                  |                              |           |
| 🕒 Partner Kerjasama 🛛 🗸                      | Alamat:                                           | Jl. Suka Ria               |                              |           |
| Data Partner Kerjasama                       |                                                   |                            |                              |           |
| Tambah Partner<br>Kerjasama                  | Negara:                                           | (NLD) Belanda              |                              | *         |
| ৰ্জে Dok. Kerjasama 〈                        | Jenis Partner:                                    | (002) Industri Luar Negeri |                              | •         |
| <ul> <li>Implementasi</li> </ul>             |                                                   | Batal Simpan               |                              |           |

Gambar 19. Ubah Data Partner Kerjasama

- Masukanlah data yang ingin diubah, Tekan tombol "
   "untuk memilih negara dan jenis partner.
- Tekan tombol "<sup>Simpan Data</sup>" untuk menyimpan perubahan data.

# 4.2 Menambah data Partner Kerjasama

Petunjuk menambah data partner kerjasama pada sistem E-Office Undiksha Modul Kerjasama adalah sebagai berikut:

• Klik menu " Partner Kerjasama Š, kemudian pilih menu " Tambah Partner Kerjasama ".

Selanjutnya akan muncul tampilan seperti gambar di bawah.

|                                                            |                                                |                               | Selamat Datang di KERJASAMA. | 📕 🕞 Log out | č |
|------------------------------------------------------------|------------------------------------------------|-------------------------------|------------------------------|-------------|---|
| Pengelola Kerjasama<br>Pengelola Kerjasama →               | Tambah Partner K<br>Home / Partner Kerjasama / | erjasama<br>Tambah            |                              |             |   |
| 🖨 Beranda                                                  | Partner Kerjasama                              |                               |                              |             |   |
| 🛡 Masterdata 🧹                                             |                                                |                               |                              |             |   |
| 😰 Ijin Studi 🛛 <                                           | Nama Partner:                                  | Nama Partner Instansi/Lembaga |                              |             |   |
| 🌢 Partner Kerjasama 🗸                                      | Alamat:                                        | Alamat                        |                              |             |   |
| Data Partner Kerjasama                                     |                                                |                               |                              | 1           |   |
| Tambah Partner<br>Kerjasama                                | Negara:                                        | Pilih Negara                  |                              | Ŧ           |   |
| 13 Dok Keriasama (                                         | Jenis Partner:                                 | Pilih Jenis Partner           |                              | v           |   |
| <ul> <li>Book Renjasalita</li> <li>Implementasi</li> </ul> |                                                | Batal Simpan                  |                              |             |   |

Gambar 20. Menambah Data Partner Kerjasama

- Masukan nama partner kerjasama pada kolom Nama Partner.
- Masukan Alamat partner kerjasama pada kolom Alamat.
- Pilihlah negara partner kerjasama dengan menekan tombol "• " pada kolom negara.
- Pilihlah jenis partner kerjasama dengan menekan tombol " " pada kolom Jenis Partner.
- Tekan tombol "<sup>Simpan</sup>" untuk menyimpan data partner kerjasama.

# 5 MENGELOLA DOKUMEN KERJASAMA

Petunjuk mengelola dokumen kerjasama pada sistem E-Office Undiksha Modul Kerjasama adalah sebagai berikut:

Klik menu " Dok. Kerjasama ", kemudian pilih menu " Data Kerjasama "
 Selanjutnya akan muncul tampilan seperti gambar di bawah.

| Pengelola Kerjasama<br>Pengelola Kerjasama 👻 | Kerjasama<br>Home / <b>Kerjasama</b>             |                                                                                 |                                                   |
|----------------------------------------------|--------------------------------------------------|---------------------------------------------------------------------------------|---------------------------------------------------|
| 🗄 Beranda                                    | Pencarian Veissam                                |                                                                                 |                                                   |
| 🛡 Masterdata <                               | Nama Bartean                                     | Takun Daluman                                                                   | Nerve                                             |
| 🖻 Ijin Studi 🛛 <                             | Nama Partner                                     | Pilih Tahun Dokumen                                                             | negara<br>Pilih Negara ▼                          |
| 🖪 Partner Kerjasama 🔇                        | Jenis Dokumen                                    | Jenis Partner                                                                   | Bentuk Kegiatan                                   |
| 🔊 Dok. Kerjasama 🗸                           | Pilih Jenis Dokumen                              | Pilih Jenis Partner                                                             | Pilih Bentuk Kegiatan                             |
| <b>Data Kerjasama</b><br>Tambah Kerjasama    | Reset Search                                     |                                                                                 |                                                   |
| Implementasi <                               | Data Kerjasama                                   |                                                                                 |                                                   |
|                                              | Show 25 • entries<br>Showing 1 to 1 of 1 entries | Pencarian :                                                                     | Copy CSV Excel PDF Print                          |
|                                              | No.Dok Negara Partner Je                         | artner 🗍 Jenis Dokumen 🔐 Periode Kerjasam                                       | a Unit Aksi<br>Pelaksana Ji                       |
|                                              | 201710100001 Belanda Partner 1 In     N          | dustri Luar Implementation 01 Oktober 2017 s/<br>egeri Arrangement Oktober 2017 | d 31 Pendidikan Guru Detail Edit Hapus<br>SD (S1) |

Gambar 21. Dok. Kerjasama

- Masukanlah Nama Partner
- Pilihlah jenis dokumen dengan menekan tombol " 🗸 " pada kolom jenis dokumen.
- Pilihlah tahun dokumen dengan menekan tombol "👻" pada kolom tahun dokumen
- Pilihlah jenis partner dengan menekan tombol "- " pada kolom jenis partner.
- Pilihlah negara dengan menekan tombol "• " pada kolom negara.
- Pilihlah bentuk kegiatan dengan menekan tombol " 🗸 " pada kolom bentuk kegiatan.
- Tekan tombol " Search " untuk melakukan pencarian dokumen kerjasama.
- Tekan tombol "<sup>Reset</sup>" untuk kembali ke pengaturan awal pencarian dokumen kerjasama.

# 5.1 Mengubah Dokumen Kerjasama

Petunjuk mengubah data dokumen kerjasama pada sistem E-Office Undiksha Modul Kerjasama adalah sebagai berikut:

• Setelah pencarian dokumen kerjsama telah selesai dan data dokumen kerjsama telah di tampilkan, Tekan tombol "Edit" pada data. Selanjutnya akan muncul tampilan seperti gambar di bawah ini.

| <b>Pengelola Kerjasama</b><br>Pengelola Kerjasama <del>v</del> | Edit Kerjasama<br>Home / Kerjasama / <b>Edit</b>                         |
|----------------------------------------------------------------|--------------------------------------------------------------------------|
| 🗄 Beranda                                                      | Kerjasama Partner Bentuk Kerjasama Dokumen Gallery                       |
| 🛡 Masterdata 🔹                                                 | No Delumon: 201710100001                                                 |
| 🗢 Ijin Studi 🔹                                                 | 201710100001                                                             |
| Partner Kerjasama                                              | Unit Kerja Pelaksana: Fakultas Ilmu Pendidikan \ Pendidikan Guru SD (S1) |
| 🌝 Dok. Kerjasama 🗸                                             | Jenis Dokumen: (001) Implementation Arrangement 🔹                        |
| Data Kerjasama                                                 | No. Surat Dikti: nomor_surat_dikti                                       |
| Tambah Kerjasama                                               | No. Surat Undksha: nomor_surat_undiksha                                  |
| Implementasi                                                   | Deskripsi Singkat:                                                       |
|                                                                | Nama Penandatangan: Dr. I Nyoman Jampel, M.Pd                            |

Gambar 22. Edit Kerjasama

- Masukanlah data yang ingin diubah,
- Tekan tombol "<sup>Simpan Data</sup>" untuk menyimpan perubahan data.

# 5.2 Menambahkan Data Dokumen Kerjasama

Petunjuk menambah data dokumen kerjasama pada sistem E-Office Undiksha Modul Kerjasama adalah sebagai berikut:

• Klik menu " 🔊 Dok. Kerjasama 👋 ", kemudian pilih menu " Tambah Kerjasama ".

Selanjutnya akan muncul tampilan seperti gambar di bawah.

| Pengelola Kerjasama<br>Pengelola Kerjasama + | Tambah Kerjasama<br>Home / Kerjasama / Tambah      |  |
|----------------------------------------------|----------------------------------------------------|--|
| 🛃 Beranda                                    | Kerjasama Partner Bentuk Kerjasama Dolumen Gallery |  |
| 0 Masterdata                                 |                                                    |  |
| 🖝 ijin Studi                                 | No Dokumen: Nomor Dokumen                          |  |
| Partner Kerjasama                            | Unit Kerja Pelaksana: —Pilih Unit Kerja— — •       |  |
| 🗇 Dok. Kerjasama                             | Jenis Dokumen:Pilih Jenis Dokumen                  |  |
| Data Kerjasama                               | No. Surat Dikti: Nomor Surat DikTi                 |  |
| Tambah Kerjasama                             | No. Surat Undksha: Nomor Surat UNDIKSHA            |  |
| Implementasi                                 | Deskripsi Singkat:                                 |  |
|                                              | Nama Penandatangan: Nama Penandatangan UNDIKSKA    |  |

Gambar 23. Tambah Kerjasama

- Masukanlah No Dokumen, No. Surat Dikti, No. Surat Undiksha dan data lainnya
- Pilihlah unit kerja dan jenis dokumen dengan menekan tombol "• "

- Pada kolom periode kerjasama, tekan tombol "<sup>O</sup>" untuk mengisi kolom detail dari komponen periode kerjasama
- Pada kolom status kerjasama ubahlah tanda "O" sehingga tampilanya menjadi "O" pada status kerjasama yang akan dipilih.
- Tekan tombol "<sup>Simpan</sup>" untuk menyimpan data dokumen kerjasama.

Menambahkan data pada Tab (bagian yang di tandai kotak merah pada gambar sebelumnya) partner:

• Pilihlah tab partner dengan menekan tab tersebut (kolom berwarna putih menandakan tab yang sedang aktif). Selanjutnya akan munncul tampilan seperti gambar di bawah.

|                                              |   | Selamat Datang di KERJASAMA.                                                                                |
|----------------------------------------------|---|----------------------------------------------------------------------------------------------------|
| Pengelola Kerjasama<br>Pengelola Kerjasama 👻 |   | Tambah Kerjasama<br>Home / Kerjasama / Tambah                                                               |
| 🖪 Beranda                                    |   | Kerjasama Partner Bentuk Kerjasama Dokumen Gallery                                                          |
| Masterdata                                   | < |                                                                                                    |
| 😰 Ijin Studi                                 | < | Showing 0 to 0 of 0 entries     Copy     CSV     Excel     PDF     Print                                    |
| Partner Kerjasama                            | < | Partner li Penanda Tangan li Jabatan Penanda Tangan li Penanggung Jawab li Jabatan Penanggung Jawab li Aksi |
| 🛯 Dok. Kerjasama                             | ~ | No data available in table                                                                                  |
| Data Kerjasama                               |   | First Previous Next Last                                                                                    |
| Tambah Kerjasama                             |   |                                                                                                    |
| Implementasi                                 | < | Kerjasama Partner Kerjasama Tambah Partner Kerjasama                                                        |

Gambar 24. Partner Kerjasama

• Tekan tombol "<sup>Tambah Partner Kerjasama</sup>", selanjutnya akan muncu tampilan seperti gambar di bawah.

| -Cari Partner                 | Nama Penanggungjawab Partner    |  |  |  |  |
|-------------------------------|---------------------------------|--|--|--|--|
| ama Penandatangan             | Jabatan PenanggungJawab         |  |  |  |  |
| Nama Penandatangan Partner    | Jabatan Penanggungjawab Partner |  |  |  |  |
| batan Penandatangan           | Email PenanggungJawab           |  |  |  |  |
| Jabatan Penandatangan Partner | Email Penanggungjawab Partner   |  |  |  |  |

Gambar 25. Simpan Kerjasama

- Carilah nama partner dengan menekan tombol " " pada kolom Partner.
- Masukan nama Penandatangan, jabatan Penandatangan, nama penanggungjawab, jabatan penanggungjawab, dan email penanggungjawab.
- Tekan tombol " Simpan Partner " untuk menyipan data partner.

Menambahkan data pada Tab (bagian yang di tandai kotak merah pada gambar sebelumnya) bentuk kerjasama:

• Pilihlah tab bentuk kerjsama dengan menekan tab tersebut (kolom berwarna putih menandakan tab yang sedang aktif). Selanjutnya akan munncul tampilan seperti gambar di bawah.

| <b>Pengelola Kerjasama</b><br>Pengelola Kerjasama <del>-</del>                                                  |        | Tambah Ker<br>Home / Kerjasama | rjasama<br>7 Tambah  |                  |                               |                       |                                      |                |                  |        |       |
|----------------------------------------------------------------------------------------------------|--------|--------------------------------|----------------------|------------------|-------------------------------|-----------------------|--------------------------------------|----------------|------------------|--------|-------|
| 🕑 Beranda                                                                                                    |        | Kerjasama                      | Partner              | Bentuk Kerjasama | Dokumen Gal                   | lery                  |                                      |                |                  |        |       |
| Masterdata                                                                                                    | <      |                                |                      |                  |                               |                       |                                      |                |                  |        |       |
| 😰 Ijin Studi                                                                                                    | ۲      | Show 25 •<br>Showing 0 to 0 of | entries<br>0 entries |                  |                               |                       | Pencarian :                          | Copy CS        | / Excel          | PDF P  | Print |
|                                                                                                    |        |                                |                      |                  |                               |                       |                                      |                |                  |        |       |
| Partner Kerjasama                                                                                               | <      | Kode 🎝                         | Bentuk Kerja         | sama ↓↑          | Sedang Berjalan               | - J↑ L                | Laporan Singkat Pelaksanaan          | 11             | Aksi             |        |       |
| Partner Kerjasama Ook. Kerjasama                                                                                | <<br>• | Kode ↓↑                        | Bentuk Kerja         | sama ↓î          | Sedang Berjalan<br>No data av | J↑ L<br>vailable in 1 | Laporan Singkat Pelaksanaan<br>table | tl             | Aksi             |        |       |
| <ul> <li>Partner Kerjasama</li> <li>Dok. Kerjasama</li> <li>Data Kerjasama</li> </ul>                           | <<br>~ | Kode ↓↑                        | Bentuk Kerja         | sama ↓†          | Sedang Berjalan<br>No data an | Jî L                  | Laporan Singkat Pelaksanaan<br>table | ↓↑<br>First Pr | Aksi<br>evious N | lext L | ast   |
| <ul> <li>Partner Kerjasama</li> <li>Dok. Kerjasama</li> <li>Data Kerjasama</li> <li>Tambah Kerjasama</li> </ul> | <<br>* | Kode Iî                        | Bentuk Kerja         | sama ↓↑          | Sedang Berjalan<br>No data an | J↑ L<br>vailable in 1 | Laporan Singkat Pelaksanaan<br>table | ↓↑<br>First Pr | Aksi<br>evious N | lext L | ast   |

# Gambar 26. Tambah Kerjasama

• Tekan tombol "Tambah Bentuk Kerjasama", selanjutnya akan muncu tampilan seperti gambar di

bawah.

| entuk Kerjasama           |       | Nama Bentuk Kegiatan         |  |
|---------------------------|-------|------------------------------|--|
| Pilih Bentuk Kegiatan     | -     | Nama Bentuk Kegiatan         |  |
|                           |       | Sedang berjalan 🔿 Ya 🔿 Tidak |  |
| aporan Singkat Pelaksanan |       |                              |  |
| 🕅 B U 🕫 open sans 🔹 🛔 🔹 🗮 | ≡• ⊞• | GD III M X ?                 |  |
|                           |       |                              |  |
|                           |       |                              |  |
|                           | =     | =                            |  |

Gambar 27. Tambah Bentuk Kerjasama

- pilih bentuk kerjasama dengan menekan tombol "• " pada kolom bentuk kerjasama.
- Masukan nama bentuk kerjsama

- Pada kolom sedang berjalan ubahlah tanda "O" sehingga tampilanya menjadi "O" pada dengan menekan tombol "O" pada status yang akan dipilih.
- Masukanlah laporan singkat pelaksanaan
- Tekan tombol "<sup>Simpan Bentuk Kerjasama</sup>" untuk menyimpan data bentuk kerjasama.

Mengunggah dokumen pada Tab (bagian yang di tandai kotak merah pada gambar sebelumnya) Dokumen:

• Pilihlah tab dokumen dengan menekan tab tersebut (kolom berwarna putih menandakan tab yang sedang aktif). Selanjutnya akan munncul tampilan seperti gambar di bawah.

|                                              |   |                                                      |                  |              |            | Selamat Data                                 | ng di KERJASAMA. | 🔋 🕞 Log out |
|----------------------------------------------|---|------------------------------------------------------|------------------|--------------|------------|----------------------------------------------|------------------|-------------|
| Pengelola Kerjasama<br>Pengelola Kerjasama 👻 | Į | Tambah Kerjasama<br>Home / Kerjasama / <b>Tambah</b> |                  |              |            |                                              |                  |             |
| 🕑 Beranda                                    |   | Kerjasama Partner                                    | Bentuk Kerjasama | Dokumen      | Galler     | y                                            |                  |             |
| 🛡 Masterdata                                 | < | Nama Dokumen                                         |                  |              |            | File Dokumen                                 |                  |             |
| 🖻 ljin Studi                                 | < | Nama Dokumen                                         |                  |              |            |                                              |                  | Select file |
| Partner Kerjasama                            | < |                                                      |                  |              |            | (Maksimum File 2 MB.) , Filetype :.jpgpngpdf |                  |             |
| 🗐 Dok. Kerjasama                             | ~ | Upload File                                          |                  |              |            |                                              |                  |             |
| Data Kerjasama                               |   |                                                      |                  |              |            |                                              |                  |             |
| Tambah Kerjasama                             |   | snow 10 v entries                                    |                  |              |            |                                              |                  |             |
|                                              | < | Preview                                              |                  | Nama Dokumen |            |                                              | J↑ Aksi          |             |
|                                              |   |                                                      |                  |              | No data av | ailable in table                             |                  |             |
|                                              |   | Showing 0 to 0 of 0 entries                          |                  |              |            |                                              | First Previous   | Next Last   |

Gambar 28. Upload File

- Masukanlah nama dokumen pada kolom nama dokumen.
- Unggahlah file dokumen dengan menekan tombol "<sup>Select file</sup>" pada kolom file dokumen.
- Tekan tombol " <sup>Upload File</sup> " untuk menyimpan file dokumen.

Mengunggah foto pada Tab (bagian yang di tandai kotak merah pada gambar sebelumnya) gallery:

• Pilihlah tab gallery dengan menekan tab tersebut (kolom berwarna putih menandakan tab yang sedang aktif). Selanjutnya akan munncul tampilan seperti gambar di bawah.

|                                              |    |                            |                     |                  |                        |                                             |                        | Selamat Datang di KERJASAMA. | 8 | 🕒 Log out |
|----------------------------------------------|----|----------------------------|---------------------|------------------|------------------------|---------------------------------------------|------------------------|------------------------------|---|-----------|
| Pengelola Kerjasama<br>Pengelola Kerjasama 👻 | Та | ambah Ke<br>me / Kerjasama | rjasama<br>7 Tambah |                  |                        |                                             |                        |                              |   |           |
| 🕒 Beranda                                    |    | Keriasama                  | Partner             | Bentuk Keriasama | Dokumen                | Gallery                                     |                        |                              |   |           |
| Masterdata                                   | <  |                            |                     | ,                |                        |                                             |                        |                              |   |           |
| 🕿 Ijin Studi                                 | <  |                            |                     |                  |                        |                                             |                        |                              |   |           |
| Partner Kerjasama                            | <  |                            |                     |                  | Drop file disi<br>(fil | <b>ni atau click unt</b><br>e berupa gambar | <b>uk Upload.</b><br>) |                              |   |           |
| 🗐 Dok. Kerjasama                             | ~  |                            |                     |                  |                        |                                             |                        |                              |   |           |
| Data Kerjasama                               |    |                            |                     |                  |                        |                                             |                        |                              |   |           |
| Tambah Kerjasama                             |    | Refresh Tabe               | I                   |                  |                        |                                             |                        |                              |   |           |
| Implementasi                                 | <  |                            |                     |                  |                        |                                             |                        |                              |   |           |

### Gambar 29. Gallery

Masukanlah file berupa gambar dengan drop file pada kolom yang bertuliskan "*Dropfile disini atau click untuk upload*". Jika dengan cara drop file dirasa sulit, pengguna dapat menekan tulisan tersebut dan memasukan file berupa gambar. Jika gambar berhasil di upload maka tampilannya akan tampak seperti gambar di bawah, tekanlah tombol "<sup>Refresh Tabel</sup>" untuk melihat data gallery.

| Kerjasama    | Partner | Bentuk Kerjasama | Dokumen | Gallery |
|--------------|---------|------------------|---------|---------|
| aven         | PTDML   |                  |         |         |
|              |         |                  |         |         |
|              |         |                  |         |         |
| Refresh Tabe | I       |                  |         |         |

Gambar 30. Refresh Gallery

# 6 MENGELOLA DATA IMPLEMENTASI

Petunjuk mengelola data implementasi kerjasama pada sistem E-Office Undiksha Modul Kerjasama adalah sebagai berikut:

• Klik menu " 🖲 Implementasi , kemudian pilih menu " Data Implementasi ".

| Pengelola Kerjasama<br>Pengelola Kerjasama 👻 | Implementasi<br><sup>Home / I<b>mplementasi</b></sup> |                                    |                                    |                                    |
|----------------------------------------------|-------------------------------------------------------|------------------------------------|------------------------------------|------------------------------------|
| 🛃 Beranda                                    | Dencarian Implementari Keristama                      |                                    |                                    |                                    |
| 🛡 Masterdata 🧹                               | Norma Davinar                                         | Tahun Daluman                      | Nama                               | ~ ~                                |
| 🖻 Ijin Studi 🛛 <                             | Nama Partner<br>Nama Partner Instansi/Lembaga         | Pilih Tahun Dokumen                | Pilih Negara                       | •                                  |
| 🖪 Partner Kerjasama 🔇                        | Jenis Partner                                         | Bentuk Kegiatan                    |                                    |                                    |
| K⊗I Dok. Kerjasama 〈                         | Pilih Jenis Partner                                   | Pilih Bentuk Kegiatan              | Ŧ                                  |                                    |
| 🛞 Implementasi 🛛 🗸                           |                                                       |                                    |                                    |                                    |
| Data Implementasi                            | Reset Search                                          |                                    |                                    |                                    |
| Tambah Implementasi                          |                                                       |                                    |                                    |                                    |
|                                              | Data Implementasi Kerjasama                           |                                    |                                    | <i>C</i> ∧ <i>x</i> <sup>2</sup> × |
|                                              | Show 25 • entries                                     | Pencaria                           | an :                               | Copy CSV Excel PDF Print           |
|                                              | No.Dok<br>Implementasi 🕼 No.Dok<br>Kerjasama 🕼        | Partner Deskripsi Tgl.Pe           | elaksanaan 🎼                       | Unit Pelaksana<br>Implementasi     |
|                                              | 201710200001 201710100001                             | Partner 1 Deskripsi Dari T<br>2017 | Fgl.24 Oktober 2017 s/d 25 Oktober | Fakultas Ilmu Pendidikan           |

Gambar 31. Data Implementasi

- Masukanlah Nama Partner
- Pilihlah tahun dokumen dengan menekan tombol "👻" pada kolom tahun dokumen
- Pilihlah jenis partner dengan menekan tombol "- " pada kolom jenis partner.
- Pilihlah negara dengan menekan tombol "• " pada kolom negara.
- Pilihlah bentuk kegiatan dengan menekan tombol " " pada kolom bentuk kegiatan.
- Tekan tombol " Search " untuk melakukan pencarian dokumen kerjasama.
- Tekan tombol "<sup>Reset</sup>" untuk kembali ke pengaturan awal pencarian dokumen kerjasama.

# 6.1 Menambahkan Data Implementasi

Petunjuk menambah data implementasi kerjasama pada sistem E-Office Undiksha Modul Kerjasama adalah sebagai berikut:

Klik menu " Implementasi , kemudian pilih menu " Tambah Implementasi ".
 Selanjutnya akan muncul tampilan seperti gambar di bawah.

|                                              |     | Selamat Datang di KERJASAMA.                                    | Log out |
|----------------------------------------------|-----|-----------------------------------------------------------------|---------|
| Pengelola Kerjasama<br>Pengelola Kerjasama 🗸 |     | Tambah Implementasi Kerjasama<br>Home / Implementasi / Tambah   |         |
| 🗄 Beranda                                    |     | Implementasi Kerjasama Partner Bentuk Kerjasama Dokumen Gallery |         |
| Masterdata                                   |     |                                                                 |         |
| 🗃 Ijin Studi                                 |     | No Dokumen: Nomor Dokumen                                       |         |
| Partner Kerjasama                            |     | No Dokumen Kerjasama:Cari Dokumen Kerjasama                     | *       |
| 🌝 Dok. Kerjasama                             |     | Unit Kerja Pelaksana:Pilih Unit Kerja                           | · ·     |
| Implementasi                                 |     | Deskripsi Implementasi:                                         |         |
| Data Implementasi                            |     |                                                                 |         |
| Tambah Implement                             | asi |                                                                 |         |
|                                              |     | Tel Awal Palakeanaan: 🚔 32/11/2017                              |         |
|                                              |     |                                                                 |         |
|                                              |     | Tgl.Akhir Pelaksanaan: 🗎 23/11/2017                             |         |

Gambar 32. Menu Data Implementasi

- Masukanlah No Dokumen, No. Surat Dikti, No. Surat Undiksha dan data lainnya
- Pilihlah unit kerja dan jenis dokumen dengan menekan tombol "-"
- Pada kolom periode kerjasama, tekan tombol "O" untuk mengisi kolom detail dari komponen periode kerjasama
- Pada kolom status kerjasama ubahlah tanda "O" sehingga tampilanya menjadi "O" pada status kerjasama yang akan dipilih.
- Tekan tombol "<sup>Simpan</sup>" untuk menyimpan data dokumen kerjasama.

Menambahkan data pada Tab (bagian yang di tandai kotak merah pada gambar sebelumnya) partner:

• Pilihlah tab partner dengan menekan tab tersebut (kolom berwarna putih menandakan tab yang sedang aktif). Selanjutnya akan munncul tampilan seperti gambar di bawah.

|                                              | Selamat Datang di KERJASAMA.                                                                                |
|----------------------------------------------|----------------------------------------------------------------------------------------------------|
| Pengelola Kerjasama<br>Pengelola Kerjasama → | Tambah Implementasi Kerjasama<br>Home / Implementasi / Tambah                                               |
| 🕑 Beranda                                    | Implementasi Kerjasama Partner Bentuk Kerjasama Dokumen Gallery                                             |
| Masterdata                                   |                                                                                                    |
| 🞓 Ijin Studi                                 | Show 25 v entries Pencarian: Copy CSV Excel PDF Print                                                       |
| Partner Kerjasama                            | Partner 1î Penanda Tangan 1î Jabatan Penanda Tangan 1î Penanggung Jawab 1î Jabatan Penanggung Jawab 1î Aksi |
| 🖘 Dok. Kerjasama                             | Keriasama Austra Kulunan                                                                                    |
| Implementasi                                 | v                                                                                                    |
| Data Implementasi                            |                                                                                                    |

Gambar 33. Menambah Data Implementasi

• Tekan tombol " Tambah Partner Kerjasama", selanjutnya akan muncu tampilan seperti gambar di bawah.

| Partner                       | Nama PenanggungJawab            |
|-------------------------------|---------------------------------|
| Cari Partner                  | Nama Penanggungjawab Partner    |
| Nama Penandatangan            | Jabatan PenanggungJawab         |
| Nama Penandatangan Partner    | Jabatan Penanggungjawab Partner |
| Jabatan Penandatangan         | Email PenanggungJawab           |
| Jabatan Penandatangan Partner | Email Penanggungjawab Partner   |
| Jabatan Penandatangan Partner | Email Penanggungjawab Partner   |

Gambar 34. Simpan Data Implementasi

- Carilah nama partner dengan menekan tombol " " pada kolom Partner.
- Masukan nama Penandatangan, jabatan Penandatangan, nama penanggungjawab, jabatan penanggungjawab, dan email penanggungjawab.
- Tekan tombol " Simpan Partner " untuk menyipan data partner.

Menambahkan data pada Tab (bagian yang di tandai kotak merah pada gambar sebelumnya) bentuk kerjasama:

• Pilihlah tab bentuk kerjsama dengan menekan tab tersebut (kolom berwarna putih menandakan tab yang sedang aktif). Selanjutnya akan munncul tampilan seperti gambar di bawah.

|                                              |                                                                      | Selamat Datang di KERJASAMA. 📲 🕞 Log out |
|----------------------------------------------|----------------------------------------------------------------------|------------------------------------------|
| Pengelola Kerjasama<br>Pengelola Kerjasama 🗸 | Tambah Implementasi Kerjasama<br>Home / Implementasi / <b>Tambah</b> |                                          |
| 🕑 Beranda                                    | Implementasi Kerjasama Partner Bentuk Kerjasama Dokumen Gallery      |                                          |
| Masterdata                                   | Chaul Pression                                                       |                                          |
| 🕿 Ijin Studi                                 | Showing 0 to 0 of 0 entries                                          | Copy CSV Excel PDF Print                 |
| Partner Kerjasama                            | Kode                                                                 | ↓↑ Aksi                                  |
| 🗐 Dok. Kerjasama                             | No data available in table                                           |                                          |
| Implementasi                                 |                                                                      | First Previous Next Last                 |
| Data Implementasi                            |                                                                      |                                          |
| Tambah Implementas                           | Kerjasama Bentuk Kerjasama                                           | Tambah Bentuk Kerjasama                  |
|                                              |                                                                      |                                          |

Gambar 35. Tambah Bentuk Implementasi

- Tekan tombol "Tambah Bentuk Kerjasama", selanjutnya akan muncu tampilan seperti gambar di
  - bawah.

| terjasarna sentak kejasarna               |                  |                              | Tamban bentuk kerjasama |
|-------------------------------------------|------------------|------------------------------|-------------------------|
| Bentuk Kerjasama                          |                  | Nama Bentuk Kegiatan         |                         |
| Pilih Bentuk Kegiatan                     | *                | Nama Bentuk Kegiatan         |                         |
|                                           |                  | Sedang berjalan 🔿 Ya 🔵 Tidak |                         |
| Laporan Singkat Pelaksanan                |                  |                              |                         |
| B     U     Ø     open sans •     A     • | ≝ <u>≥</u> = • ⊞ | ▼ G⊃ M >■ X > ?              |                         |
|                                           |                  |                              |                         |
|                                           |                  |                              |                         |
|                                           |                  |                              |                         |
|                                           |                  |                              |                         |
| Batal Simpan Bent                         | uk Keriasama     |                              |                         |

Gambar 36. Simpan Data Implementasi

- pilih bentuk kerjasama dengan menekan tombol "• " pada kolom bentuk kerjasama.
- Masukan nama bentuk kerjsama
- Pada kolom sedang berjalan ubahlah tanda "O" sehingga tampilanya menjadi "O"
   pada dengan menekan tombol "O" pada status yang akan dipilih.
- Masukanlah laporan singkat pelaksanaan
- Tekan tombol "<sup>Simpan Bentuk Kerjasama</sup>" untuk menyimpan data bentuk kerjasama.

Mengunggah dokumen pada Tab (bagian yang di tandai kotak merah pada gambar sebelumnya) Dokumen:

• Pilihlah tab dokumen dengan menekan tab tersebut (kolom berwarna putih menandakan tab yang sedang aktif). Selanjutnya akan munncul tampilan seperti gambar di bawah.

|                                              |                                                                          | Selamat Datang di KERJASAMA. 📲 🕒 Log out       |
|----------------------------------------------|--------------------------------------------------------------------------|------------------------------------------------|
| Pengelola Kerjasama<br>Pengelola Kerjasama ≁ | Tambah Implementasi Kerjasama<br>Home / Implementasi / <b>Tambah</b>     |                                                |
| 🔒 Beranda                                    | Implementasi Kerjasama Partner Bentuk Kerjasama Doku                     | men Gallery                                    |
| Masterdata                                   | < Nama Dokumen                                                           | File Dokumen                                   |
| 🖻 Ijin Studi                                 | K Nama Dokumen                                                           | Select file                                    |
| Partner Kerjasama                            | < Jenis Dokumen                                                          | (Maksimum File 2 MB.) , Filetype :.jpg,.pngpdf |
| 🔊 Dok. Kerjasama                             | <pilih dokumen="" implementasi="" jenis="" th="" v<=""><th></th></pilih> |                                                |
| Implementasi                                 | Upload File                                                              |                                                |

Gambar 37. Upload File

- Masukanlah nama dokumen pada kolom nama dokumen.
- Unggahlah file dokumen dengan menekan tombol "<sup>Select file</sup>" pada kolom file dokumen.
- Tekan tombol "<sup>Upload File</sup>" untuk menyimpan file dokumen.

Mengunggah gambar pada Tab (bagian yang di tandai kotak merah pada gambar sebelumnya) gallery:

• Pilihlah tab gallery dengan menekan tab tersebut (kolom berwarna putih menandakan tab yang sedang aktif). Selanjutnya akan munncul tampilan seperti gambar di bawah.

| <b>Pengelola Kerjasama</b><br>Pengelola Kerjasama - | Tambah Implementasi Kerjasam<br>Home / Implementasi / Tambah | a                                            | Selamat Datang di KERJASAMA. 📰 🕒 Log out |
|-----------------------------------------------------|--------------------------------------------------------------|----------------------------------------------|------------------------------------------|
| 🛃 Beranda                                           | Implementasi Kerjasama Partner Be                            | ntuk Kerjasama Dokumen Gallery               |                                          |
| 🛡 Masterdata 🧹                                      |                                                              |                                              |                                          |
| 🕿 ljin Studi 🛛 <                                    | Dron file disini atau click untuk                            | Dron file disini atau click untuk            | Dron file disini atau click untuk        |
| 🖪 Partner Kerjasama 🤇                               | Upload Dokumen Laporan Detai<br>Pelaksanaan.                 | Upload Dokumentasi Monitoring &<br>Evaluasi. | Upload Dokumentasi<br>Rekomendasi.       |
| 🗐 Dok. Kerjasama 🔇                                  | (file berupa gambar)                                         | (file berupa gambar)                         | (file berupa gambar)                     |
| 🛞 Implementasi 🛛 🗸                                  |                                                              |                                              |                                          |
| Data Implementasi                                   |                                                              |                                              |                                          |
| Tambah Implementasi                                 | Refresh Tabel                                                |                                              |                                          |

# Gambar 38. Tab Gallery

Masukanlah file berupa gambar dengan drop file pada kolom yang bertuliskan "*Drop file disini atau click untuk upload*". Jika dengan cara drop file dirasa sulit, pengguna dapat menekan tulisan tersebut dan memasukan file berupa gambar. Jika gambar berhasil di upload maka tampilannya akan tampak seperti gambar di bawah, tekanlah tombol "<sup>Refresh Tabel</sup>" untuk melihat data gallery.

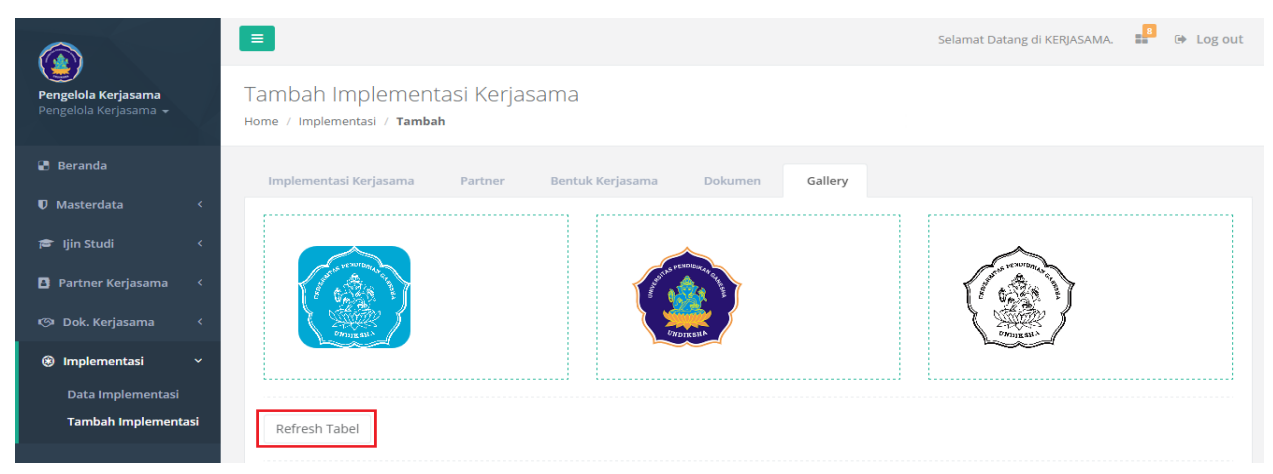

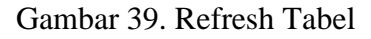

#### 7 KRITIK DAN SARAN

Kami sangat mengharapkan adanya kritik dan saran dari para pengguna sistem ataupun para pembaca panduan ini. Guna untuk meningkatkan kualitas layanan kami kepada para pengguna. Jika ada kritik dan saran yang hendak disampaikan harap menghubungi bagian Helpdesk kami secara online di alamat <u>https://upttik.undiksha.ac.id/helpdesk/</u>.